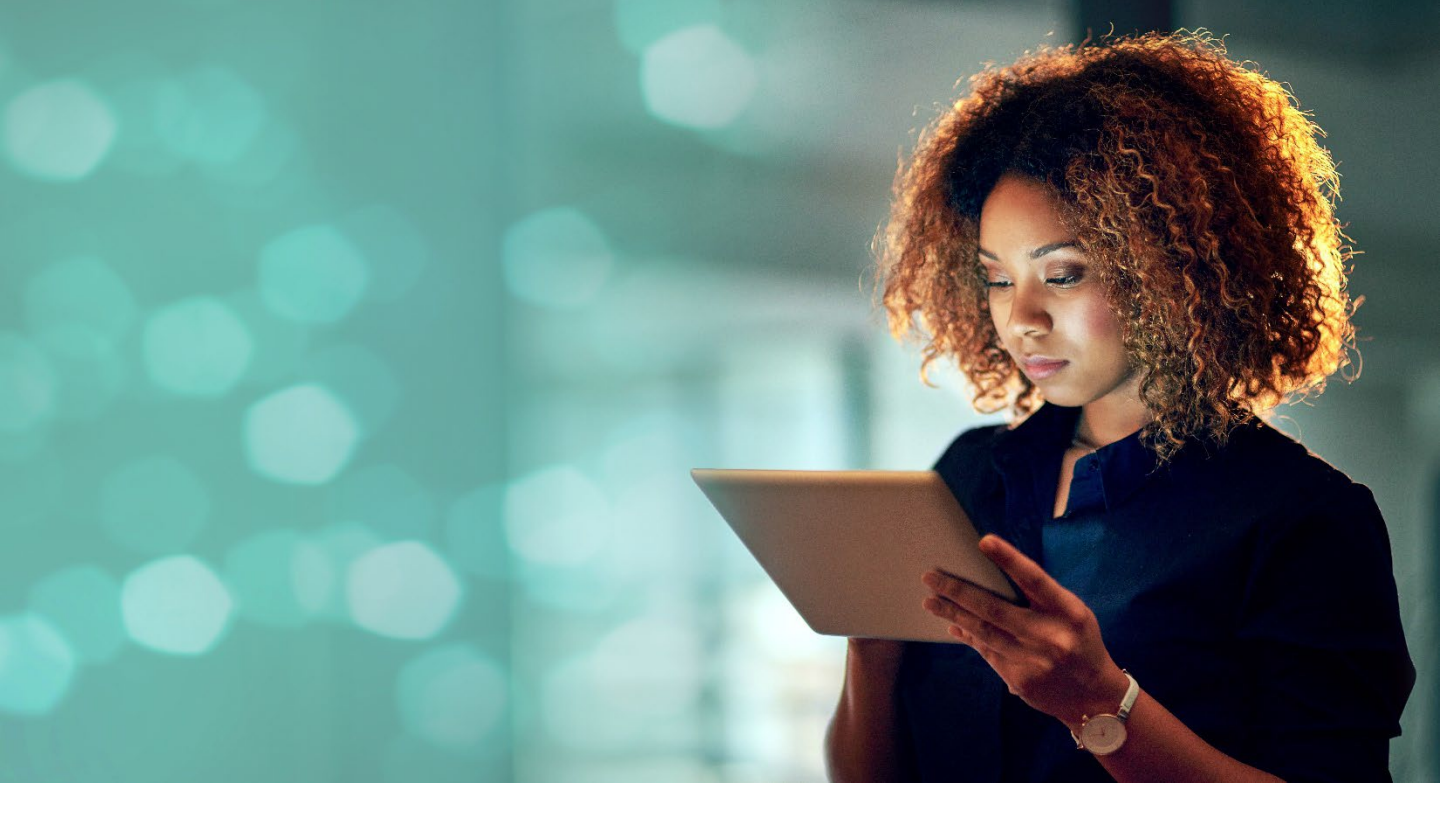

## GUIDE DE CONNEXION SHARINBOX by SG Markets

# ACCÈS TITULAIRE

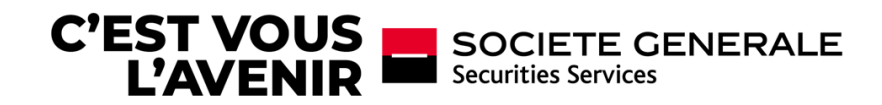

### ACTIVEZ VOTRE COMPTE SÉCURISÉ SHARINBOX by SG Markets

Pour accéder à votre espace Sharinbox, activez votre compte en suivant les différentes étapes ci-après. Si vous avez déjà activé votre compte Sharinbox by SG Markets, allez directement à l'étape 2.

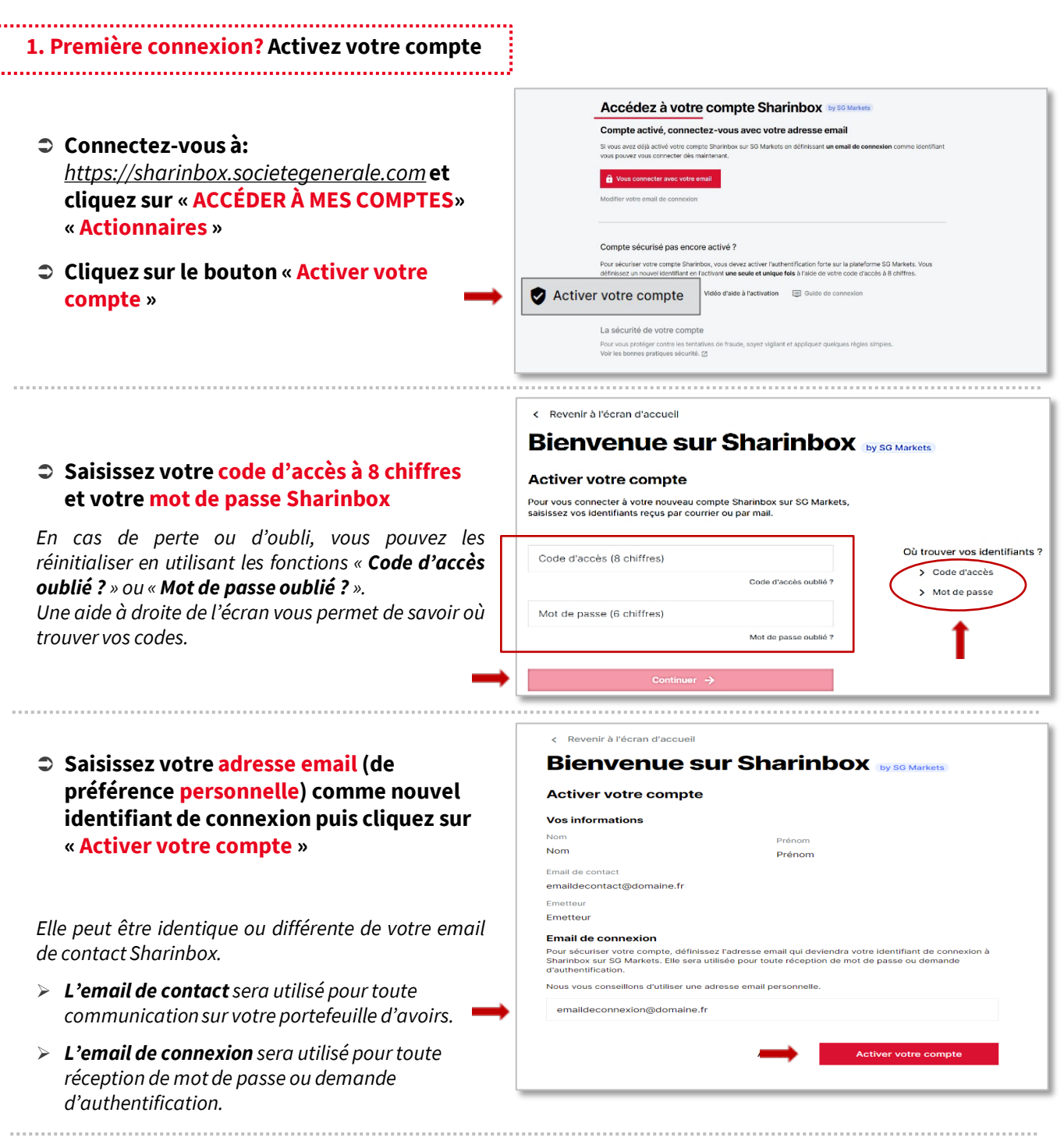

Un email d'activation émanant de SG MARKETS vous sera envoyé sur l'adresse email définie comme identifiant de connexion (le délai de réception de cet email peut prendre quelques minutes).

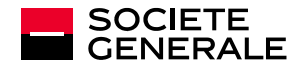

### ACTIVEZ VOTRE COMPTE SÉCURISÉ SHARINBOX by SG Markets

À la réception de cet email, ouvrez-le et cliquez sur le lien « Activer mon compte »

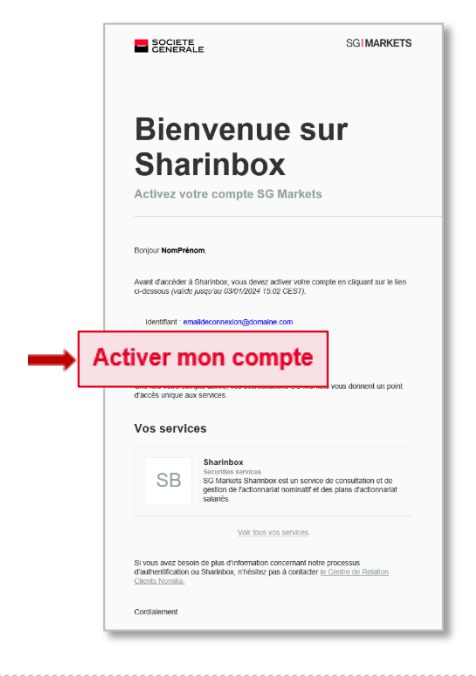

Définissez votre mot de passe SG Markets, en respectant les critères indiqués

| Changel<br>Définition du r                                         | r <b>de mot de passe</b><br><sup>mot de passe</sup>                                             |
|--------------------------------------------------------------------|-------------------------------------------------------------------------------------------------|
| Nouveau mot de                                                     | e passe                                                                                         |
| Entrez à nouvea                                                    | u votre mot de passe                                                                            |
| Contraintes sur le m                                               | ot de passe :                                                                                   |
| () doit être compos                                                | sé de 8 caractères minimum                                                                      |
| doit contenir au                                                   | moins une lettre majuscule (A-Z)                                                                |
| <ul> <li>doit contenir au i</li> <li>doit contenir au i</li> </ul> | moins une lettre minuscule (a-z)<br>moins un chiffre (0-9) ou caractère spécial (#, !, \$, £, @ |
|                                                                    | Confirmer                                                                                       |

Sur l'écran d'accueil, cliquez sur « Vous connecter avec votre email »

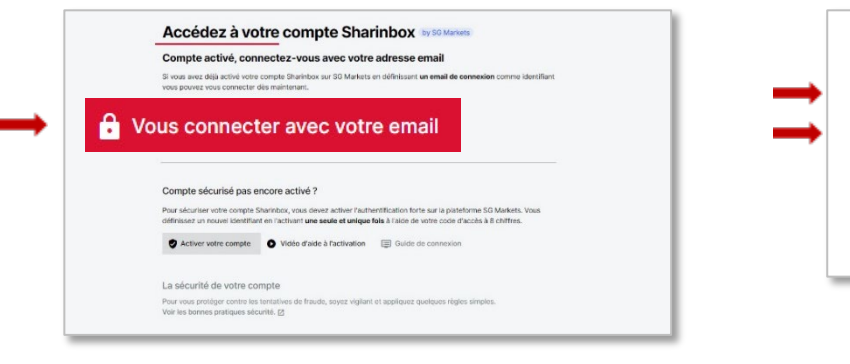

Renseignez l'email et le mot de passe que vous venez de définir

| Email                 |                                               |
|-----------------------|-----------------------------------------------|
| Mot de passe          |                                               |
| Mot de passe oublié ? | <ol> <li>Se souvenir de mon email.</li> </ol> |
| mot de passe dubile : | Connexion                                     |

#### Sélectionnez la méthode de seconde authentification de votre choix

Cette seconde authentification permettra, via un code de vérification à renseigner lors de la réalisation de certaines opérations de garantir que vous êtes bien à l'origine de la connexion.

*A réception de l'email d'activation, vous disposez d'un délai de* **14 jours** pour cliquer sur le lien d'activation et définir votre facteur de seconde authentification.

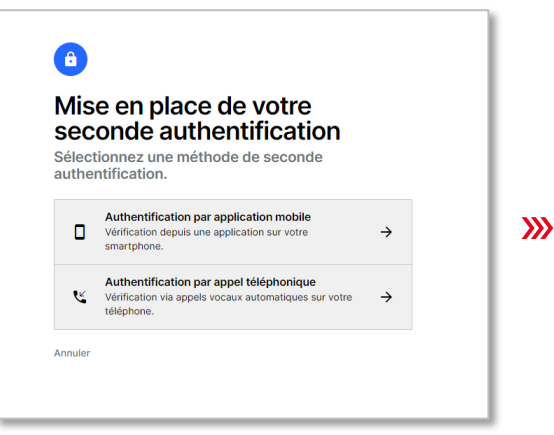

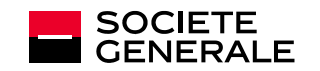

SHARINBOX – GUIDE DE CONNEXION | 19/11/2024 | **3** 

## ACTIVEZ VOTRE COMPTE SÉCURISÉ SHARINBOX by SG Markets

#### Définissez votre seconde authentification:

#### CAS 1 : Vous avez choisi l'authentification par application mobile

| Authentification par<br>application mobile<br>Etape 1 sur 4 - Sélectionnez l'appareil<br>Type d'appareil | Authentification par<br>application mobile<br>Etape 2 sur 4 - Installez Authenticator<br>Correz (externs)-kap Store-Antong- sur votre apparent IOS. | Authentification par<br>application mobile Espe Sur 4 - Configure Z authentification     Correct Google Authentification     Correct Cold Authentification     Correct Cold Authentification     Configure Cold Authentification | Authentification par<br>application mobile<br>Etape 4 sur 4 - Vérifiez le code |
|----------------------------------------------------------------------------------------------------|----------------------------------------------------------------------------------------------------|----------------------------------------------------------------------------------------------------|--------------------------------------------------------------------------------|
| IoS     Image: Android     Image: Windows       Poursulvre →                                             | Recherchez et lastafilez <b>Googh Astheniketer.</b>                                                                                                 | Poursulive →<br>Botor                                                                                                    | rapplication.<br>Terminer →<br>Retour                                          |
| 1 Sélectionnez votre type de téléphone mobile                                                            | 2 Téléchargez l'application<br>demandée (application gratuite)                                                                                      | 3 Scannez le QR code                                                                                                    | Saisissez le code reçu<br>sur votre smartphone                                 |

#### CAS 2 : Vous avez choisi l'authentification par appel téléphonique

| B<br>Mise en place de votre<br>seconde authentification.<br>Enregistrez votre numéro de téléphone                                  | Mise en place de votre<br>seconde authentification.<br>Vérifiez votre numéro de téléphone   | \$<br>)                                                                                                    |
|----------------------------------------------------------------------------------------------------|---------------------------------------------------------------------------------------------|----------------------------------------------------------------------------------------------------|
| Veuillez enregistrer un numéro de téléphone afin que SG Markets puisse vous contacter pour vérifier voitre identité dans le futur. | Nous vous appetons maintenant au +338     Code de vérification suivant su votre téléphone : |                                                                                                    |
| Appelez mol                                                                                                    | Appelt en cours                                                                             | <b>Appel non facturé</b><br>Indicatif pays : +33                                                                                 |
| Renseignez votre numéro de<br>téléphone (mobile ou fixe),<br>En cas de changement de numéro,<br>merci de nous contacter.           | 2 Un code temporaire est généré<br>sur l'écran                                              | <ul> <li>Répondez à l'appel de SG Connect<br/>puis saisissez le code temporaire su<br/>le clavier de votre smartphone</li> </ul> |

#### L'activation de votre compte est terminée ! Vous pouvez accéder à votre espace sécurisé Sharinbox.

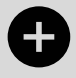

Vous détenez plusieurs comptes Sharinbox? Vous avez la possibilité de définir la même adresse email comme identifiant de connexion : Plusieurs comptes = 1 seul identifiant de connexion.

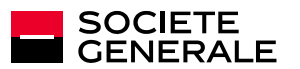

## **CONNECTEZ-VOUS** À VOTRE COMPTE SÉCURISÉ SHARINBOX by SG Markets

- 2. Une fois votre compte activé, comment y accéder lors de vos prochaines connexions?
- Cliquez sur « Vous connecter avec votre email» sur l'écran d'accueil

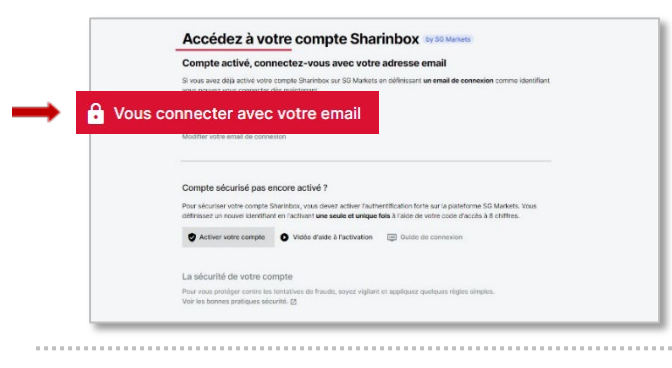

Renseignez vos identifiants : votre email de connexion défini lors de l'activation de votre compte et votre mot de passe SG Markets (d'une durée de validité de 6 mois).

Connexion à SG Markets

Mot de passe

3. En cours de navigation, le code de vérification pourra vous être demandé lors de la réalisation de certaines opérations

- Générez puis renseignez le code de vérification selon la méthode définie lors de l'activation de votre compte (voir définition seconde authentification en page 4).

#### Aide à la connexion

• Vous avez oublié ou perdu votre mot de passe SG Markets?

Cliquez sur « **Mot de passe oublié ?** » de l'écran de connexion. Confirmez votre adresse email pour recevoir un mail et modifier votre mot de passe.

#### Vous avez oublié quel email de connexion vous aviez défini?

Cliquez sur « **Modifier votre email de connexion** » de l'écran d'accueil et remplissez le formulaire. Vous recevrez un nouveau code d'accès et un mot de passe temporaire (d'une validité d'1 mois) et vous devrez de nouveau activer votre compte (étape 1 du guide).

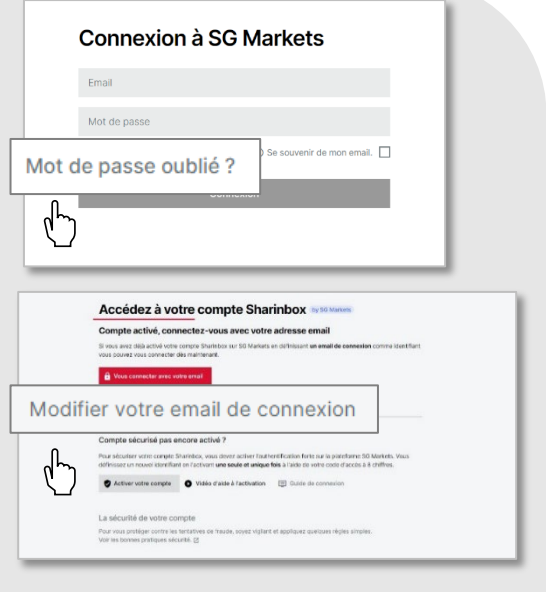

• Vous avez changé d'appareil ou de numéro de téléphone et vous ne pouvez plus valider votre seconde authentification?

Demandez la réinitialisation de votre seconde authentification en contactant notre Centre de Relation Clients Nomilia.

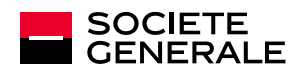

# **QUESTIONS & RÉPONSES**

| Je ne parviens pas à me<br>connecter, un message<br>d'erreur indique « Code<br>d'accès et/ou mot de passe<br>incorrects » | Retrouvez votre <b>code d'accès</b> services en ligne à 8 chiffres sur vos relevés<br>de situation reçus avant le 27/06/2022.<br>Si seul votre mot de passe Sharinbox est incorrect, utilisez la procédure «<br><b>Mot de passe oublié</b> » pour recevoir un mot de passe provisoire.                                                                                                    |
|----------------------------------------------------------------------------------------------------|----------------------------------------------------------------------------------------------------|
| Mon mot de passe temporaire<br>reçu par email ne fonctionne<br>pas                                                        | Vous avez reçu un email contenant un <b>mot de passe provisoire</b> à 6 chiffres<br>valide durant 24h. Passé ce délai, le mot de passe provisoire n'est plus actif<br>et il vous faut renouveler la procédure « <b>Mot de passe oublié</b> ».                                                                                                    |
| Je n'ai pas reçu <mark>l'email</mark><br>d'activation de mon compte                                                       | La réception de l'email peut prendre plusieurs minutes.<br>Pensez à vérifier vos spams!<br>Si vous avez fait une erreur lors de la saisie de votre adresse email, vous<br>pouvez la corriger en cliquant sur « <b>Modifier votre email de contact</b> »<br>depuis la page <u>https://sharinbox.sgmarkets.com</u> .                                                                                                    |
| Mon <mark>lien d'activation</mark> de<br>compte n'est plus valide                                                         | <ul> <li>Le délai d'activation de compte est probablement dépassé : à réception de l'email d'activation, vous avez 14 jours pour cliquer sur le lien d'activation. Passé ce délai, votre compte est automatiquement bloqué.</li> <li>Pour débloquer votre compte, deux possibilités :</li> <li>Cliquez sur « Modifier votre email de connexion » depuis la page <u>https://sharinbox.sgmarkets.com</u>.</li> <li>Contactez le Centre de Relations Client Nomilia, du lundi au vendredi, de 9h à 18h (heure de Paris).</li> </ul>                                                                                                    |
| Je n'arrive pas à me<br>connecter, mon compte est<br>bloqué                                                               | <ul> <li>Deux causes peuvent être à l'origine de ce blocage :</li> <li>Vous avez renseigné un mot de passe erroné à 3 reprises. Dans ce cas, utilisez la procédure « Mot de passe oublié » pour recevoir un mot de passe provisoire.</li> <li>Vous n'avez pas finalisé l'activation de votre compte dans le délai imparti. La mise en place d'une double authentification doit se faire dans les 14 jours qui suivent la personnalisation de votre compte. Passé ce délai, pour débloquer votre compte, deux possibilités :</li> <li>Cliquez sur « Modifier votre email de connexion » depuis la page <u>https://sharinbox.sgmarkets.com</u>.</li> <li>Contactez le Centre de Relations Client Nomilia, du lundi au vendredi, de 9h à 18h (heure de Paris).</li> </ul> |
| J'ai opté pour la double<br>authentification par appel<br>téléphonique, mais je n'ai pas<br>reçu d'appel du serveur vocal | <ul> <li>Assurez-vous d'avoir correctement renseigné votre indicatif pays et votre numéro de téléphone.</li> <li>Pour définir votre indicatif pays, cliquez sur le drapeau (ou bloc gris) situé à gauche de la zone de saisie de votre numéro de téléphone:</li> <li>Si vous êtes en France métropolitaine, choisissez « France ».</li> <li>Si vous êtes hors métropole, cherchez dans le menu déroulant l'indicatif correspondant à votre zone géographique.</li> <li>L'appel provient de la plateforme SG Connect (indicatif pays +33).</li> </ul>                                                                                                    |

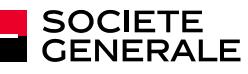

# **QUESTIONS & RÉPONSES**

| La double authentification par<br>appel téléphonique ne<br>fonctionne pas        | Assurez-vous d'avoir saisi le bon code d'authentification sur le pavé<br>numérique de votre téléphone. Le code à saisir s'affiche sur votre écran<br>d'ordinateur lorsque vous recevez (et prenez) l'appel du serveur vocal.                                                                                                    |
|----------------------------------------------------------------------------------|----------------------------------------------------------------------------------------------------|
| Je n'arrive pas à télécharger<br>l'application<br>d'authentification             | <ul> <li>Vérifiez l'état de votre connexion réseau : si votre débit n'est pas suffisant, vous ne pourrez pas télécharger l'application.</li> <li>Selon le paramétrage sécurité de votre téléphone : <ul> <li>Il est possible que vous ne disposiez pas des droits vous permettant de télécharger une nouvelle application : il vous faudra modifier le paramétrage de votre téléphone.</li> <li>Vous pouvez avoir besoin de saisir un code d'authentification avant de télécharger l'application d'authentification. C'est un code de sécurité que vous avez défini lors du paramétrage de votre téléphone.</li> <li>Certaines générations de téléphone sont trop anciennes pour supporter le téléchargement de l'application d'authentification. Vous devez alors opter pour la double authentification par appel téléphonique.</li> </ul> </li> </ul> |
| L'application<br>d'authentification que<br>j'ai téléchargée ne fonctionne<br>pas | Vérifiez que vous avez bien téléchargé l'application gratuite correspondant<br>à votre modèle de téléphone :<br><b>Authy, Microsoft Authenticator</b> ou <b>Google Authenticator</b> .<br>Le nom de l'application à télécharger vous est proposé lorsque vous<br>enregistrez votre appareil mobile.<br>Suivez les instructions lors de la procédure d'authentification par appli<br>mobile.<br>Le téléchargement de l'application se fait sur <b>App Store</b> si vous utilisez un<br>téléphone Apple ou sur <b>Google Play</b> si vous utilisez un téléphone Androïd.                                                                                                    |
| Je n'arrive pas à scanner<br>le QR code                                          | Pour scanner le QR code avec l'application d'authentification, vous devez<br>d'abord autoriser l'application d'authentification à accéder à l'appareil<br>photo. Si le problème persiste, vous avez la possibilité de saisir<br>manuellement la clé présente sous le QR code.                                                                                                    |

#### **NOUS CONTACTER** Messagerie sécurisée https://sharinbox.societegenerale.com Internet : Tél: Centre de Relations Client Nomilia: +33 (0)2 51 85 67 89 Numéro non surtaxé, facturation selon votre contrat opérateur et votre pays d'appel Nos téléopérateurs sont à votre disposition du lundi au vendredi de 9h00 à 18h00 (heure de Paris) Certains services nécessiteront un code d'authentification que vous devez générer en vous connectant sur Sharinbox, rubrique « Nous contacter » en bas de la page d'accueil. Courrier: Société Générale Securities Services SGSS/SBO/ISS/SRC 32 rue du champ de tir – CS 30812 44308 Nantes Cedex 3 – France +33 (0)2 51 85 62 15 Fax:

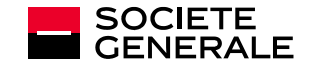